## <登録>

手順①;アプリをダウンロードしてください。

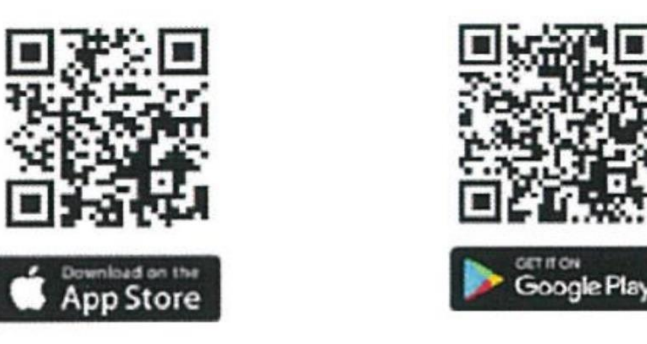

手順②;ダウンロード後、仮登録のための情報入力→本登録を行ってください。

※メール登録後、折り返しに時間がかかる場合がありますので、前もって登録のほどお願い致します。

| 反登録完了                                                   | く受信 ヘーン                                                                       | A suren co                       |
|---------------------------------------------------------|-------------------------------------------------------------------------------|----------------------------------|
| ご登録されたメールアドレス宛に登録確認のメールを<br>送信しました。                     | <b>[curon] curonへようこそ</b><br>今日 16:52                                         | © curon                          |
| STEP1                                                   | ♡curon                                                                        |                                  |
| メールに記載されたURLを開いて、登録を売了させて<br>ください。<br>登録確認メールが届いていませんか? | オンライン診療プラットフォームcuronへのご<br>登録ありがとうございました。                                     | アカウントが認証されました。ご登録ありが<br>とうございます。 |
| STEP2                                                   | 自宅にいながら、いつでもスマートフォンで<br>診察・処方が受けられる、この新しい診療を<br>ご休喩下さい。                       |                                  |
| はじめに登録したメールアドレスとパスワードを入力<br>してログインしてください。               | 下記のURLから新規登録を完了すると、ご利<br>用を開始していただけます。                                        |                                  |
|                                                         | https://curon.co/u/verify/<br>E3ZacpfPaUr2JJvTmmL0vOEF18W12nzgnDH<br>K6wS10ns |                                  |
| パスワード                                                   |                                                                               |                                  |
| パスワードをお忘れですか?                                           | クロンに関するお問い合わせ                                                                 |                                  |
| ログイン                                                    |                                                                               |                                  |

手順③アプリに情報を入力し、ミューザ川崎こどもクリニックからの承認をお待ちください。

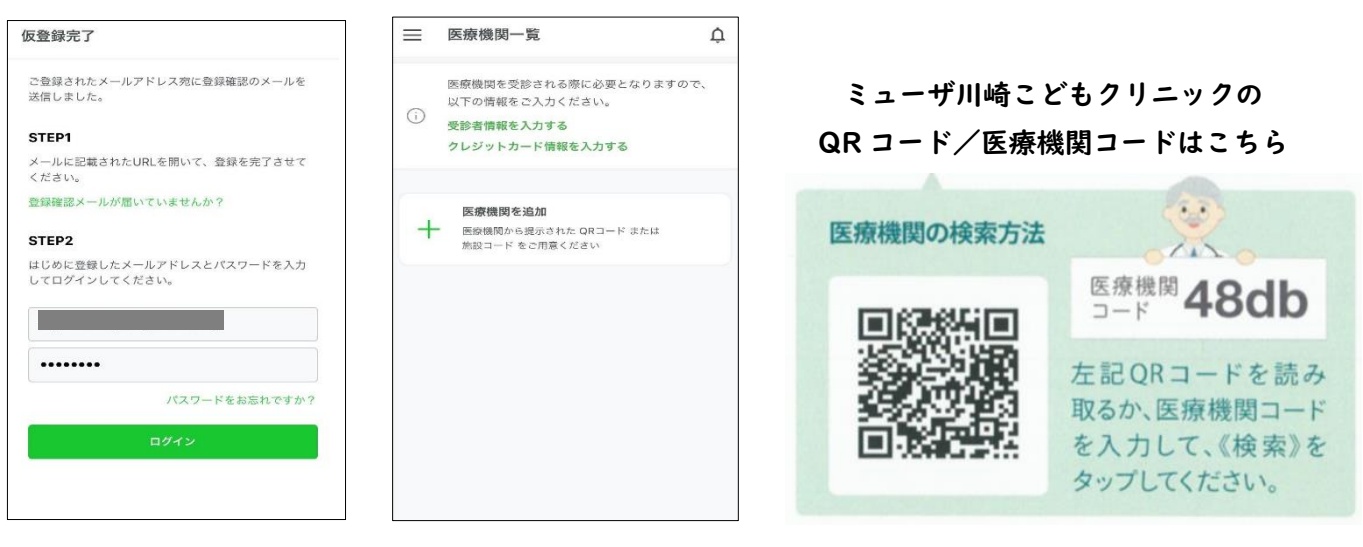

各種必要情報の入力画面になります。

①利用する医療機関を選択してください。

パスワードを入力しログインしてください。

アプリに戻り、登録したメールアドレスと

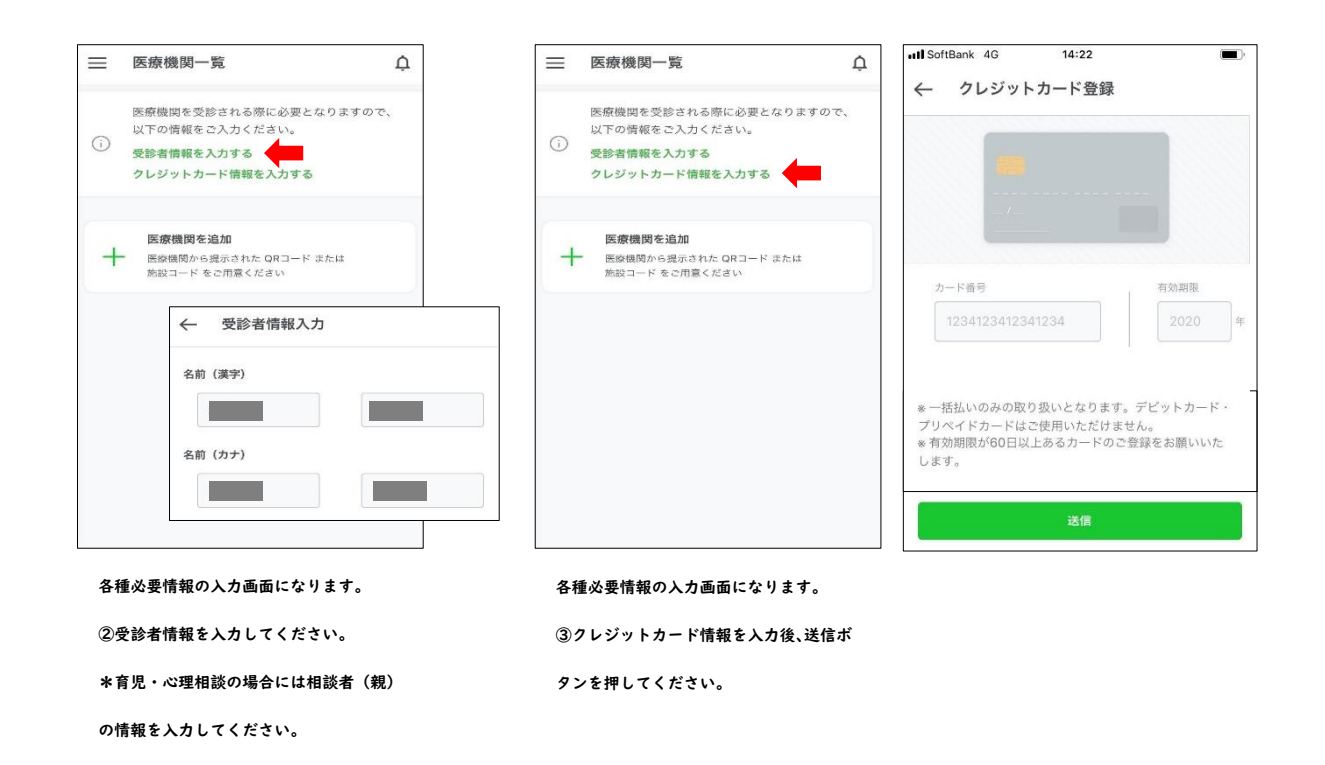

## <オンライン診療・相談前準備>

手順①;ミューザ川崎こどもクリニックが内容を確認させていただき、承認すると、以下の赤枠のメッセージが 表示されますので、予約日時の前までに必ず、問診表の入力(保険証情報の反映)を終えてください。

| ank 4G 14:47<br>ミューザ川崎こどもクリニック                      | •<br>• | ull SoftBank 4G 14:48 ■<br>× 診察 | → III SoftBank 4G 14:49<br>← 問診票                                                                                |
|-----------------------------------------------------|--------|---------------------------------|----------------------------------------------------------------------------------------------------|
| 数日かかる場合もありますの<br>で、しばらくお待ちください<br>ね。                | 0      | ×ニュー<br>診察(一般)                  | 治療を安心して継続いただくために、下記の問診にご回答<br>ください。                                                                             |
| 確認が完了したらアプリ内でお<br>知らせします。                           | 20     | 診察方法<br>オンライン診療                 | 前回の診察を受けてから、お変わりないでしょうか?(必                                                                                      |
| 通知がわかるように、アプリの<br>Push通知機能をonにしてくだ<br>さい。           | Č 🖓    | 支払い方法 (クレジットカードのみ)              | (1) (はい)                                                                                                    |
| 通知機能の設定は、ご自身の端<br>末の[設定]から操作ができま<br>す。              | 0      | VISA                            | 気になること、先生に相談したいことがあればご記入下さ<br>い。(必須)                                                                            |
| さくらキッズくりにっくにて、<br>ご本人確認がとれました。                      |        | 変更する                            | 喉が痛いです                                                                                                    |
| 次回は、オンライン診療の予定<br>です。                               | 9<br>9 | クーポンコードを入力する                    |                                                                                                    |
| <br>次の診療が近づいてきたら、画<br>面下に表示されるボタンから問<br>診等にご回答ください。 |        | 問診 目診                           | 毎回、診家時には保険証・医療受給者証等を確認させてい<br>ただいております。保険証等の表面を撮影してアップロー<br>ドしてください。(書類が2枚以上ある場合は、並べて1<br>枚の写真でアップロードして下さい)(必須) |
| 診療に進む                                               |        | 確定する                            |                                                                                                    |

クレジットカード決済の変更がないか確認し、

```
問診票 3 問に回答ください。
```

お変わりはないですか?には「はい」と 回答し、気になること・相談したいことを 入力してください。

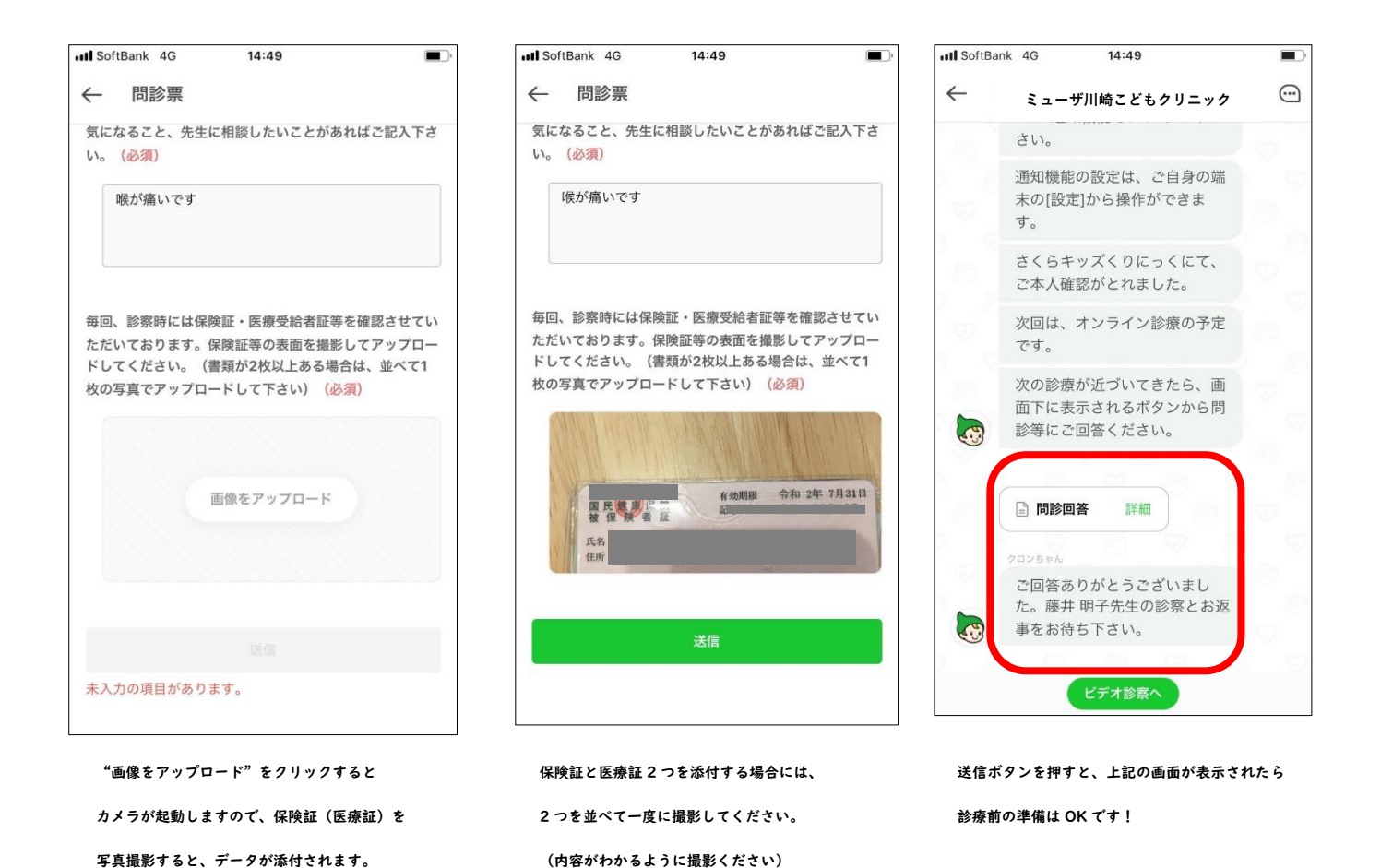

登録・オンライン診療(相談)前準備は完了です!

予約時間になりましたら、アプリを立ち上げてお待ちください。

\*登録・事前準備でご不明な点がありましたら、お電話にてご確認ください。 ミューザ川崎こどもクリニック 044-542-8866